# 크롬 및 엣지에서 http 사이트 허용

# 1. 크롬

크롬 브라우저 우측 상단 점 3 개를 클릭하여 **설정**으로 이동

| <u> 내</u> 브라우저에서 혼합 콘 | 텐츠를 × -                                     | 9            | ~      | -     |                             | ×           |
|-----------------------|---------------------------------------------|--------------|--------|-------|-----------------------------|-------------|
| _                     | 6 ڬ é                                       | ☆ [          |        | * 🗆   | I 🚯                         | :           |
| 윈도우11 구글 플 🔽 알려       | 새 탭<br>새 창<br>새 시크릿 칭                       | ÷.           |        | Ctrl  | Ctrl+<br>Ctrl+N<br>+Shift+N | T<br>N<br>N |
| +                     | 방문 기록<br>다운로드<br>북마크<br>Gooqle 비밀<br>확장 프로그 | 실번호 관리지<br>램 | ŀ      |       | Ctrl+                       | +<br>J<br>+ |
|                       | 확대/축소                                       |              | - 10   | + %00 | 5                           | 3           |
|                       | 인쇄<br>전송<br>차기                              |              |        | 1     | Ctrl+I                      | P<br>F      |
|                       | Adobe Expe                                  | rience Leac  | jue 설치 | . /   | Curr                        |             |
| 한 단계를 수행              | 도구 더보기                                      |              |        | /     |                             | •           |
|                       | 수정                                          | 잘라내기         |        | 록사    | 붙여넣                         | 7           |
|                       | 설정                                          |              |        |       |                             |             |
| 릭합니다.                 | 도움말                                         |              |        |       |                             | •           |
|                       | 종료                                          |              |        |       |                             |             |
| 추가한 다음 추              | 🏝 조직에서 관                                    | 리            |        |       |                             |             |

## 개인정보 보호 및 보안 → 사이트 설정 → 팝업 및 리디렉션 허용

| 0        | 설정            | Q  | 설정검색                                          |   |
|----------|---------------|----|-----------------------------------------------|---|
| <b>±</b> | 나와 Google의 관계 | 권한 |                                               |   |
| Ê        | 자동 완성 및 비밀번호  | 9  | 위치<br>사이트에서 위치 정보를 요청할 수 있음                   | • |
| •        | 개인 정보 보호 및 보안 | -  | 카메라                                           |   |
| Ø        | 성능            |    | 사이트에서 카메라 사용을 요청할 수 있음                        |   |
| •        | 모양            | ٩  | 마이크<br>사이트에서 마이크 사용을 요청할 수 있음                 | • |
| ~        |               |    | 알림                                            | • |
| ⊟        | 기존 프다구저       | Ŧ  | 모든 요청 펼치기                                     |   |
| Û        | 시작 그룹         | G  | 삽입한 콘텐츠<br>사이트에서 나에 과해 저장되 정보를 사용하도록 요청학 수 있음 | • |
|          | 언어            |    |                                               |   |
| <u>+</u> | 다운로드          | 주가 | 권한                                            | ~ |
| Ť        | 접근성           | 콘텐 | <u>ح</u>                                      |   |
| ٩        | 시스템           |    | 서드 파티 쿠키                                      |   |
| \$       | 설정 초기화        | •  | 서드 파티쿠키 허용됨                                   | • |
| *        | 확장 프로그램 []    | <> | 자바스크립트<br>사이트에서 JavaScript를 사용할 수 있음          | • |
| 0        | Chrome 정보     |    | 이미지<br>사이트에서 이미지를 표시할 수 있음                    | • |
|          |               | Z  | 팝업 및 리디렉션<br>사이트에서 팝업을 전송하고 리디렉션을 사용할 수 있음    | • |

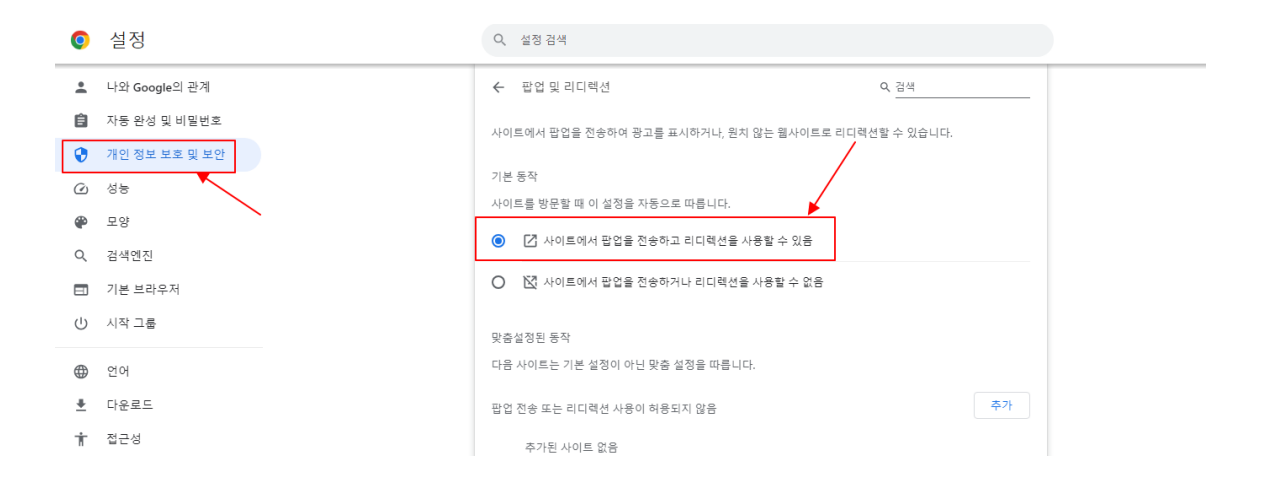

## 개인 정보 보호 및 보안 → 보안 → 고급 → 항상 보안 연결 사용을 해제

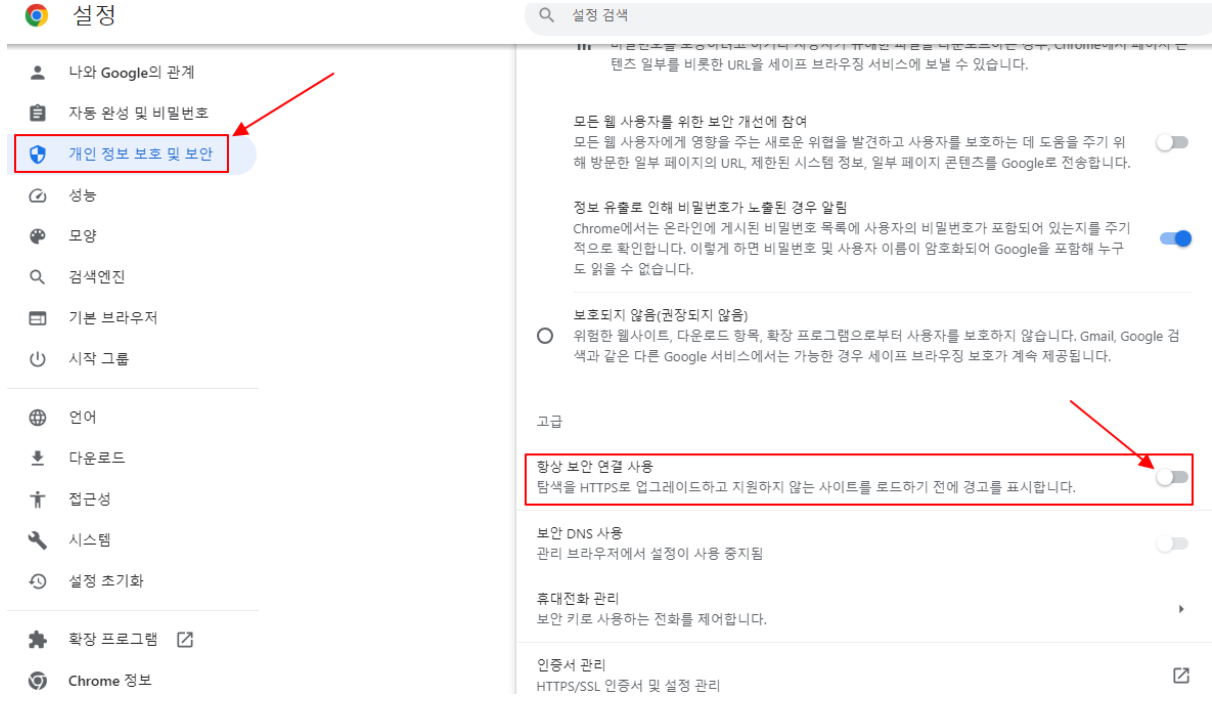

# 2. 엣지

### - 엣지 브라우저 우측 상단 점 3개를 클릭하여 설정으로 이동

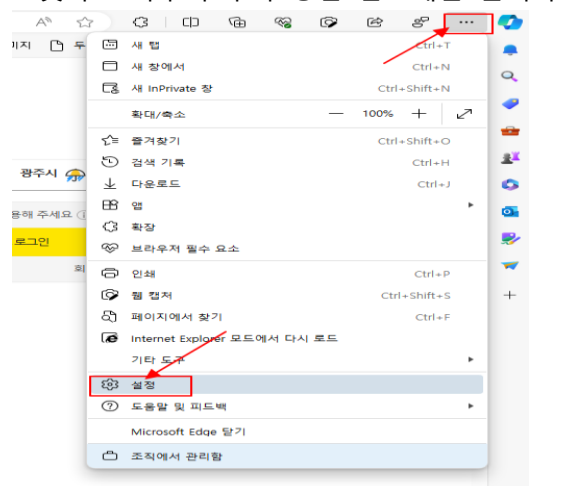

### - 쿠기 및 사이트 권한 → 팝업 및 리디렉션 → 허용

|                     | 모든 사이트에 적용되는 사용 권한 |                                                  |
|---------------------|--------------------|--------------------------------------------------|
| 설성                  | 0                  | 위치                                               |
| Q. 설정 검색            |                    | 먼저 확인                                            |
| ⑧ 프로필               | Ó                  | 카메라                                              |
| 🙃 개인 정보, 검색 및 서비스   |                    | 먼저 확인                                            |
| 🕥 브라우저 디스플레이        | Q                  | 마이크                                              |
| □ 사이드바              |                    | 먼저 확인                                            |
| 🖾 시작, 홈 및 새 탭       |                    |                                                  |
| ☞ 잘라내기, 복사 및 붙여넣기   | ((-))              | <b>농작 또는 왕원 센서</b><br>사이트에서 동작 및 광원 센서를 사용하도록 허용 |
| 🖬 쿠키 및 사이트 권한 🦰     |                    |                                                  |
| 🐻 기본 브라우저           | Ģ                  | 알림                                               |
| ↓ 다운로드              |                    | 전시 확진                                            |
| 왕 가족 보호 설정          | a                  | JavaScript                                       |
| A <sup>th</sup> 언어  |                    | 허용됨                                              |
| ⊖ 프린터               |                    |                                                  |
| 므 시스템 및 성능          |                    | 모두표시                                             |
| ○ 원래대로 설정           |                    | ¥                                                |
| . 휴대폰 및 기타 장치       | 0                  | 팝업 및 리디렉션                                        |
| ☆ 접근성               |                    | 어송원                                              |
| ♥ Microsoft Edge 정보 | D                  | <b>방해가 되는 광고</b><br>차단됨                          |
|                     | φ                  | <b>백그라운드 동기화</b><br>최근에 닫은 사이트에서 정보 송수신을 마치도록 허용 |

### ↓ 자동 다운로드

#### ← 사이트 사용 권한 / 팝업 및 리디렉션

| 차단     주가       추가된 사이트 없음     추가       하용     추가       추가된 사이트 없음 | 차단됨(권장)    |    |
|--------------------------------------------------------------------|------------|----|
| 추가된 사이트 없음   허용 추가   추가된 사이트 없음                                    | 차단         | 추가 |
| 허용     추가       추가된 사이트 없음                                         | 추가된 사이트 없음 |    |
| 추가된 사이트 없음                                                         | 허용         | 추가 |
|                                                                    | 추가된 사이트 없음 |    |